## How to Generate Current Trade Outstanding Reports (TR,LCD,LC,Guarantees Etc)?

Step 1: Locating the Letter of Credit (LC) Application Form on iTrade

- Select "Trade Services"
- Select "Queue"
- Select "Customer Report Center"
- Select " Submit Service Report"

| Cinitiation ^         | eate a New Import Letter of C | redit                     |                                     |
|-----------------------|-------------------------------|---------------------------|-------------------------------------|
| From Scratch          |                               |                           |                                     |
| Free Format           |                               |                           | Save Submit Save as Template Cancel |
| From Template Ge      | neral Details.                |                           |                                     |
| Copy From Existing LC | System (D)                    | LC2108000000230           | Show Farm Summary   Tep.            |
| Back To Back LC       | Template ID:                  |                           |                                     |
| Draft Transactions    | Customer Reference:           |                           |                                     |
| Pending Authorization | Application Date: 1           | 02/08/2021                |                                     |
| If Amendment          | Expiry Period (in days):      |                           |                                     |
| kils & Comesnondenres | 1 Diana of Europe             | To Description in Country |                                     |
| Dendina i fa          | Request for LC                | draft.                    |                                     |
| if hading to b        | solicant Datails              |                           |                                     |
| cr month              | generation of the second      |                           |                                     |
| tt Mantenarke         | Enoty:                        | 968673                    |                                     |
|                       | "Address:                     | addy of RMA NO 949673     |                                     |
|                       |                               | addr of RM NO 968673      |                                     |
|                       |                               |                           |                                     |
|                       |                               |                           |                                     |
|                       |                               |                           |                                     |
| A1                    | ternate Applicant Details     |                           |                                     |
|                       | For The                       | Account of                |                                     |

## Step 2: Fill out all the mandatory fields with red asterisk \*

- Select the required reports to be downloaded from drop down
- Select the **output Format as** Microsoft Excel
- Select the date range accordingly then click on "Submit"

| Trade Services Queue                                              | Administration                                                                          |                                                                                                    |           |
|-------------------------------------------------------------------|-----------------------------------------------------------------------------------------|----------------------------------------------------------------------------------------------------|-----------|
| Customer Report Center 🔨                                          | Initiate New Report Request                                                             |                                                                                                    |           |
| Download Report<br>My Pending List                                | General Details                                                                         |                                                                                                    | Submit Ca |
| Transaction Notifications Pending Transactions Transaction Search | Request ID:<br>Request Date:<br>Requesting Company MM.<br>Requesting User Id:           | MEPISOBECCOCCOTO<br>14/06/2021<br>146473<br>9988_140747                                                                                                   |           |
| Tasks Monitoring                                                  | Report Request Details                                                                  |                                                                                                    |           |
| Report Execution                                                  | "Report Type<br>"Report Sub Type<br>"Output Format<br>Report For<br>Report Typ<br>As on | Customer Outstanding Reports =  Leanis Outstanding Leanis Outstanding LO Outstanding LO Outstanding Outstanding O Outstanding O Outstanding O Outstanding |           |

## Step 3: Downloading the Reports once the request is submitted...

- Select "Download Report"
- Locate the requested Report then click on "Action" icon to download the report once status shows "SUCCEEDED"

| نلك ديني اللجــــاري<br>Commercial Bank of Dut | i hai              |                   |                              |                         |                          |           |         | User, First | name Lastname / 96 | 8673 Legent |
|------------------------------------------------|--------------------|-------------------|------------------------------|-------------------------|--------------------------|-----------|---------|-------------|--------------------|-------------|
| A Trade Services Queue                         | Administrati       | *                 |                              |                         |                          |           |         |             |                    | 2           |
| Cuntomer Report Center                         | Report Download    |                   |                              |                         |                          |           |         |             |                    |             |
| Download Report                                | Report R           | equest Oetails    |                              |                         |                          |           |         |             |                    |             |
| My Pending List                                | 1 - 15 of 15 items |                   | 5   10   20   30             |                         |                          | _         |         |             |                    | 8.10        |
| Transaction Notifications                      | 5.80               | Report ID         | Report Type                  | Report Sub Type         | Reg 0134                 | From Date | To Date | As On Date  | Status             | Action      |
| Pending Transactions                           | 1                  | REP2108000000010  | Customer Outstanding Reports | Availation Outstanding  | 2021-08-17<br>18:02:20:0 |           |         |             | SUCCEEDED          |             |
| Transaction Search                             |                    | BED1108/00000111  | Pustomer Putationdas Basorta | Automotion & Instanting | 2021-08-17               |           |         |             | survernen          |             |
| Inquiry                                        | · · ·              | 100-2 T0000000011 | carness occurately obtain    | service contract        | 10.03.06.0               |           |         |             | postered           |             |
| Tasks Monitoring                               | 3                  | REP210800000012   | Customer Outstanding Reports | Loans Outstanding       | 2021-08-17<br>18 13 14 0 |           |         |             | SUCCEEDED          | - 44        |
| Report Execution                               |                    | REP210800000013   | Customer Outstanding Reports | Loans Outstanding       | 2025-08-57<br>18 13 51 0 |           |         |             | SUCCEEDED          |             |